## **BMZ** Zeitsysteme

Borsari + Meier AG Seefeldstrasse 62 CH-8008 Zürich

Tel. +41 (0)44 383 05 94 Tel. +41 (0)44 383 15 97

support@bmz.info

www.bmz.info www.bmzshop.ch www.zeitsysteme.ch

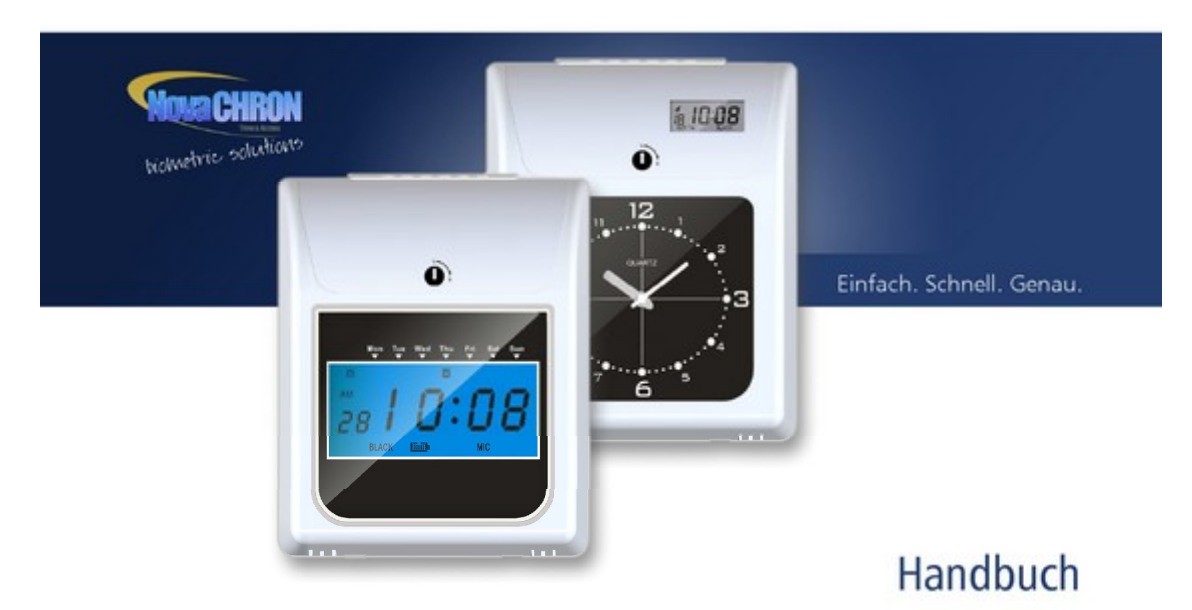

Elektronische Stempeluhr BA600 / BD600

#### Copyright

Copyright © NovaCHRON Zeitsysteme GmbH & Co. KG. 2014

Alle Rechte vorbehalten. Kein Bestandteil dieses Produkts darf ohne vorherige Genehmigung der NovaCHRON Zeitsysteme GmbH & Co. KG in irgendeiner Art und Weise vervielfältigt, übertragen, in einem Datenabrufsystem gespeichert oder in eine andere Sprache übersetzt werden.

#### Haftungsausschluss

Änderungen an den in diesem Dokument enthaltenen Informationen vorbehalten.

Die NovaCHRON Zeitsysteme GmbH & Co. KG übernimmt keine Haftung für direkte und indirekte, zufällige oder sonstige Schäden oder Folgeschäden, die aus dem Gebrauch oder durch die Verwendung der in diesem Dokument enthaltenen Informationen entstehen. Abbildungen und sonstige Auszüge innerhalb des Handbuchs spiegeln nicht notwendigerweise den aktuellsten Freigabestand wieder.

#### 002

// Elektronische Stempeluhr BA600 / BD600

# Inhalt

| 1 | Vor dem Start             |                       |                                                               | 5  |  |
|---|---------------------------|-----------------------|---------------------------------------------------------------|----|--|
|   | 1.1                       | 1.1 Wichtig zu wissen |                                                               |    |  |
|   | 1.2 Gerätespezifikationen |                       |                                                               |    |  |
|   |                           | 1.2.1                 | Leistungsmerkmale                                             | 5  |  |
|   |                           | 1.2.2                 | Technische Daten                                              | 6  |  |
|   |                           | 1.2.3                 | Geräteübersicht                                               | 7  |  |
|   |                           | 1.2.4                 | LCD-Display                                                   | 8  |  |
|   |                           | 1.2.5                 | Tastenfunktionen                                              | 8  |  |
|   | 1.3                       | Aufstellu             | ung und Montage                                               | 11 |  |
|   |                           | 1.3.1                 | Aufstellungshinweise                                          | 11 |  |
|   |                           | 1.3.2                 | Wandmontage                                                   | 11 |  |
|   |                           | 1.3.3                 | Externer und interner Signalausgang                           | 11 |  |
|   | 1.4                       | Inbetriel             | bnahme                                                        | 12 |  |
|   |                           | 1.4.1                 | Spannungsversorgung anschließen                               | 12 |  |
|   |                           | 1.4.2                 | Gehausedeckel offnen und schließen                            | 12 |  |
| 2 | Prog                      | rammier               | rung                                                          | 13 |  |
|   | 2.1                       | Vorbere               | itung                                                         | 13 |  |
|   | 2.2                       | Grund-E               | instellungen                                                  | 13 |  |
|   |                           | 2.2.1                 | Einstellung Jahreszahl – 01                                   | 13 |  |
|   |                           | 2.2.2                 | Einstellung Monat und Tag – 02                                | 13 |  |
|   |                           | 2.2.3                 | Einstellung Uhrzeit – 03                                      | 14 |  |
|   |                           | 2.2.4                 | Einstellung Tageswechsel – 04                                 | 15 |  |
|   |                           | 2.2.5                 | Einstellung Kartenformat – 05                                 | 15 |  |
|   |                           | 2.2.6                 | Einstellung Zahlungsperiode – 06                              | 16 |  |
|   |                           | 2.2.7<br>2.2.8        | Einstellung Zeitiormal 12/24 Stunden – 07                     | 10 |  |
|   |                           | 2.2.0                 | Einstellung Sommer-Winterzeit – 09                            | 18 |  |
|   |                           | 2.2.5                 | Einstellung Sonderausdruck – 10                               | 19 |  |
|   |                           | 2.2.11                | Einstellung Kartenvorder- und Kartenrückseiten-Erkennung – 11 | 19 |  |
|   | 2.3                       | Einstellu             | ing Farbwechsel – P1                                          | 20 |  |
|   | 2.4                       | Einstellu             | ing Signalausgabe – P2                                        | 23 |  |
|   | 2.5                       | Einstellu             | ng automatischer Spaltenwechsel – P3                          | 24 |  |
|   | 2.6                       | Einstellu             | ıngen einzeln löschen                                         | 25 |  |
|   | 2.7                       | Einstellu             | ingen vollständig löschen                                     | 25 |  |
| 3 | Norr                      | naler Ge              | brauch                                                        | 26 |  |
|   | 3.1                       | Vorbere               | itung                                                         | 26 |  |
|   |                           |                       |                                                               |    |  |

Elektronische Stempeluhr BA600 / BD600 // Inhalt

003

|     | 3.2                      | Stempelvorgang                 | 26 |  |
|-----|--------------------------|--------------------------------|----|--|
| 4   | Wartung                  |                                | 28 |  |
|     | 4.1                      | Farbbandaustausch              | 28 |  |
|     | 4.2                      | Batterieaustausch              | 29 |  |
|     | 4.3                      | Werkseinstellungen (Reset)     | 30 |  |
|     | 4.4                      | Fehleranzeige und -beseitigung | 30 |  |
|     | 4.5                      | Stempeluhr reinigen            | 31 |  |
| EG- | EG-Konformitätserklärung |                                |    |  |

# Kapitel 1 Vor dem Start

### 1.1 Wichtig zu wissen

Für eine korrekte und sichere Programmierung und Funktion der Stempeluhr lesen Sie bitte vor einer ersten Inbetriebnahme sorgfältig das Handbuch.

#### 1.2 Gerätespezifikationen

Die Elektronische Stempeluhr steht Ihnen in zwei Ausführungen zur Verfügung:

- BA600
  - Zeitanzeige analog; zusätzliches LCD-Display zur Programmierung
  - BD600
  - Zeitanzeige digital; LCD-Display für Zeitanzeige und zur Programmierung

Hinweis: Das Typenschild mit den aktuellen Spezifikationen befindet sich an der Geräteunterseite der elektronischen Stempeluhr.

#### 1.2.1 Leistungsmerkmale

|                                                          | BA600        | BD600        |
|----------------------------------------------------------|--------------|--------------|
| Anzeige analog                                           | $\checkmark$ |              |
| Anzeige digital                                          |              | $\checkmark$ |
| Separates LCD-Display zur Programmierung                 | $\checkmark$ |              |
| Internes/externes Signal zeitabhängig programmierbar     | $\checkmark$ | $\checkmark$ |
| Automatischer Karteneinzug                               | $\checkmark$ | $\checkmark$ |
| Kartenvorder- und Kartenrückseiten-Erkennung             | $\checkmark$ | $\checkmark$ |
| Zweifarbdruck (rot/schwarz)                              | $\checkmark$ | <b>~</b>     |
| Automatischer Spaltenwechsel programmierbar              | $\checkmark$ | <b>~</b>     |
| 6 Druckspalten, 6 Buchungen pro Tag darstellbar          | $\checkmark$ | $\checkmark$ |
| Automatische Sommer-/Winterzeitumstellung programmierbar | $\checkmark$ | $\checkmark$ |
| Tageswechsel programmierbar                              | $\checkmark$ | $\checkmark$ |

Elektronische Stempeluhr BA600 / BD600 // Vor dem Start

005

T

### 1.2.2 Technische Daten

| Umgebungsbedingungen                                                          |  |  |  |  |  |
|-------------------------------------------------------------------------------|--|--|--|--|--|
| 0 – 40 °C                                                                     |  |  |  |  |  |
| 10 – 80 % (keine Kondensation)                                                |  |  |  |  |  |
| Innenbereich;<br>keine feuchte oder stark staubhaltige Umgebung               |  |  |  |  |  |
| nale                                                                          |  |  |  |  |  |
| 195 x 233 x 125 mm                                                            |  |  |  |  |  |
| 2,5 kg                                                                        |  |  |  |  |  |
| 230 V AC; 50/60 Hz                                                            |  |  |  |  |  |
| 45 x 20 mm (B x H)                                                            |  |  |  |  |  |
| 120 x 50 mm (B x H)                                                           |  |  |  |  |  |
| 85 – 86 x 190 – 192 mm (B x H)<br>0,4 – 0,5 mm (Dicke)                        |  |  |  |  |  |
| Lithium-Batterie 3 V                                                          |  |  |  |  |  |
| Lieferumfang                                                                  |  |  |  |  |  |
| Elektronische Stempeluhr (entsprechend Bestellung)<br>2 Schlüssel<br>Handbuch |  |  |  |  |  |
|                                                                               |  |  |  |  |  |

#### 1.2.3 Geräteübersicht

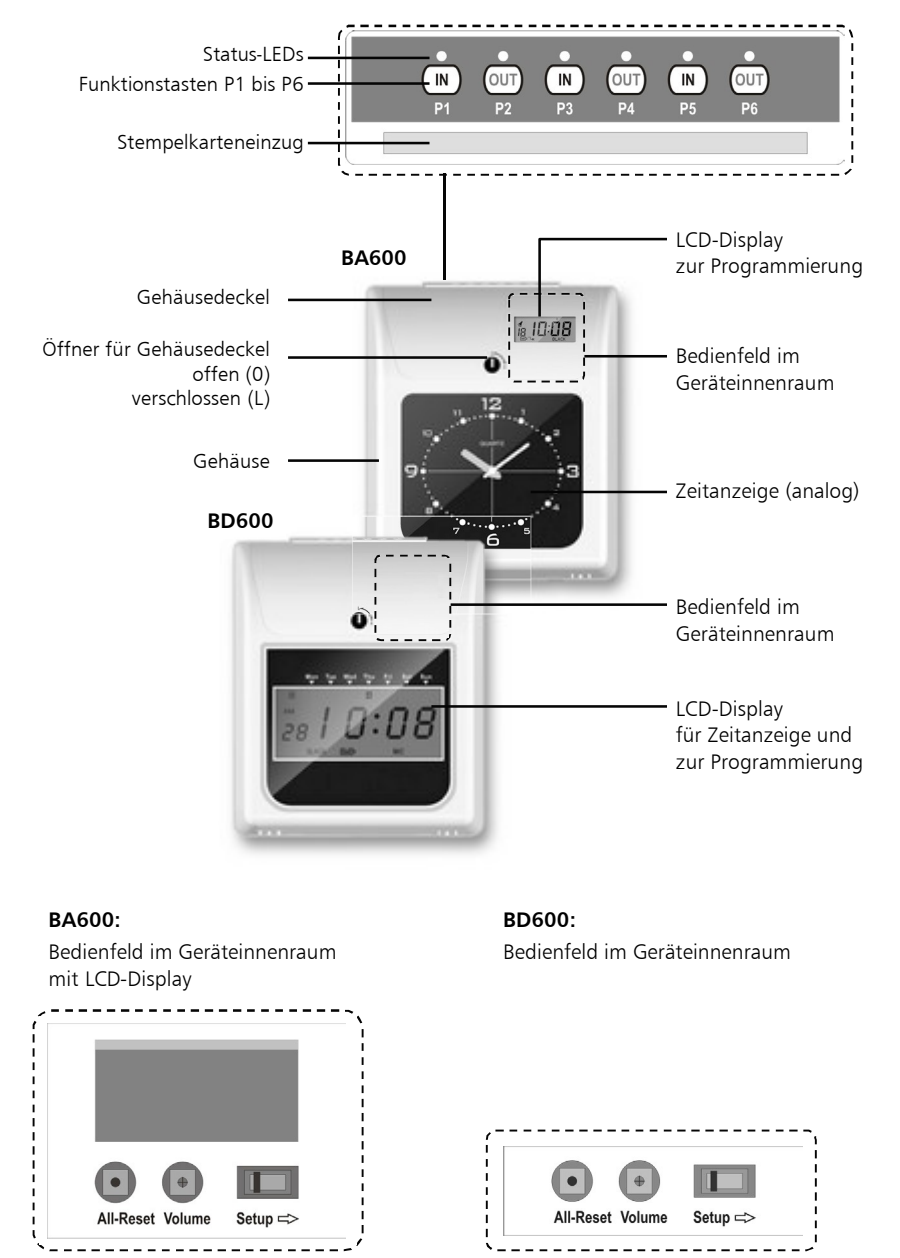

Elektronische Stempeluhr BA600 / BD600 // Vor dem Start

007

I

### 1.2.4 LCD-Display

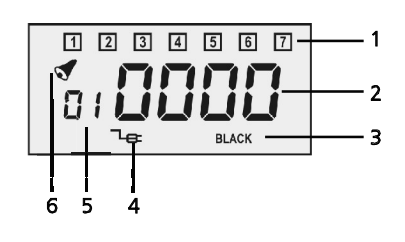

## BA600

- Wochentage 1
- 2 Werteingaben / aktuelle Uhrzeit
- 3 momentan eingestellter Farbdruck
- 4 Spannungsversorgung

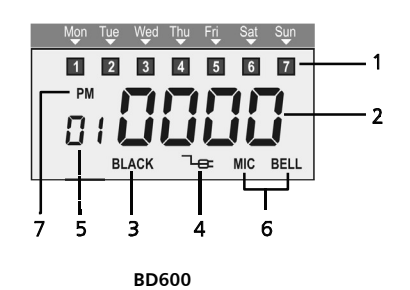

- Programm bzw. Funktionscode 5
- 6 belegter Signalausgang
- 7 AM/PM Vormittag/Nachmittag

#### 1.2.5 Tastenfunktionen

#### Bedienfeld

Das jeweilige Bedienfeld befindet sich im Geräteinnenraum.

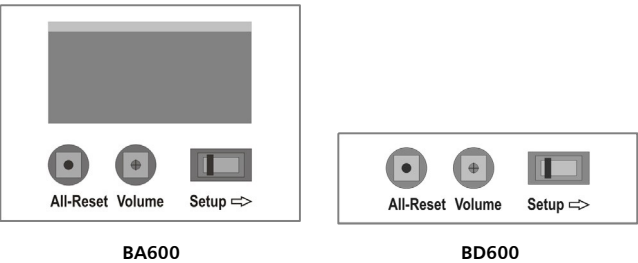

BA600

| Taste     | Funktion                                                 |
|-----------|----------------------------------------------------------|
| All-Reset | Parameter auf Werkseinstellungen zurücksetzen            |
| Volume    | Signallautstärke einstellen mittels Kreuzschraubendreher |
| Setup     | Die Stempeluhr verfügt über zwei Modi:                   |
|           | Betriebsmodus: Schalterstellung links                    |
|           | Programmiermodus: Schalterstellung rechts                |

#### Betriebsmodus

| IN         OUT         IN           P1         P2         P3 | OUT IN OUT<br>P4 P5 P6 |  |  |
|--------------------------------------------------------------|------------------------|--|--|
| Taste                                                        | Funktion               |  |  |
| P1                                                           | Druck in Spalte 1      |  |  |
| P2                                                           | Druck in Spalte 2      |  |  |
| P3                                                           | Druck in Spalte 3      |  |  |
| P4                                                           | Druck in Spalte 4      |  |  |
| P5                                                           | Druck in Spalte 5      |  |  |
| P6                                                           | Druck in Spalte 6      |  |  |

Die Spaltenauswahl wird jeweils über die leuchtende LED angezeigt.

### Programmiermodus

• •

| P1    |                | PUT IN OUT<br>P4 P5 P6                                                                                                    |  |  |
|-------|----------------|----------------------------------------------------------------------------------------------------|--|--|
| Taste | Bedeutung      | Funktion                                                                                                    |  |  |
| P1    | Farbwechsel    | Zeitpunkt und Farbe des Farbwechsels definieren;<br>24 Zeiten definierbar                                                                      |  |  |
| P2    | Signalausgabe  | Signallänge, Zeitpunkt und Signalausgang definieren;<br>24 Zeiten definierbar                                                                  |  |  |
| Р3    | Spaltenwechsel | Druckspalte und Zeitpunkt des Spaltenwechsels definieren;<br>24 Zeiten definierbar                                                             |  |  |
| P4    | -              | Den auf dem Display angezeigten Wert<br>um eine Einheit reduzieren                                                                             |  |  |
| Р5    | +              | Den auf dem Display angezeigten Wert<br>um eine Einheit erhöhen                                                                                |  |  |
| P6    | Enter          | Aktuelle Einstellungen speichern und zur<br>Einstellung der nächsten Funktion wechseln                                                         |  |  |
|       |                |                                                                                                    |  |  |
| P6+P5 | Enter und 🕇    | Programmiermodus beenden<br>Gleichzeitiges Drücken der Tasten P6 und P5 für 3 Sekunden;<br>Akustisches Signal zeigt Beendigung des Vorgangs an |  |  |

Elektronische Stempeluhr BA600 / BD600 // Vor dem Start

### Übersicht der Programmiercodes

Hinweis: Die folgende Tabelle befindet sich zusätzlich als Aufkleber unter dem geöffneten Gehäusedeckel.

| Code | Einstellung     | Code | Einstellung                                  |
|------|-----------------|------|----------------------------------------------|
| 01   | Jahreszahl      | 07   | Stundenformat (12/24)                        |
| 02   | Monat und Tag   | 08   | Druckposition                                |
| 03   | Uhrzeit         | 09   | Sommer-/Winterzeit                           |
| 04   | Tageswechsel    | 10   | Sonderausdruck                               |
| 05   | Kartenformat    | 11   | Kartenvorder- und Kartenrückseiten-Erkennung |
| 06   | Zahlungsperiode |      |                                              |

#### 1.3 Aufstellung und Montage

Sie haben die Möglichkeit, die Stempeluhr auf einen Tisch zu stellen oder mit Hilfe der im Gehäuse integrierten Wandhalterung an eine Wand zu montieren.

#### 1.3.1 Aufstellungshinweise

- Positionieren Sie die Stempeluhr so, dass der Abstand zwischen Gerät und Steckdose maximal 2,10 m beträgt.
- Positionieren Sie die Stempeluhr nicht an Orten mit direkter Sonneneinstrahlung oder direkt neben Wärmequellen.
- Positionieren Sie die Stempeluhr nicht im Außenbereich oder an Orten mit hoher Luftfeuchtigkeit.
- Positionieren Sie die Stempeluhr nicht an Orten mit hoher Staubbelastung.
- Positionieren Sie die Stempeluhr nicht an Orten, an denen sie starken Vibrationen ausgesetzt ist.
- Setzen Sie die Stempeluhr nicht dem Kontakt mit organischen Lösungen aus.

#### 1.3.2 Wandmontage

Für die Wandmontage benötigen Sie zwei Schrauben mit Dübel.

- 1 Setzen Sie die Bohrlöcher entsprechend der Abstände auf der Geräterückseite. Der Abstand zwischen Geräteunterkante und Boden sollte dabei ca. 0,75 m bis 1,00 m betragen.
- 1 Setzen Sie die passenden Dübel ein.
- **2** Schrauben Sie die Schrauben so weit ein, dass der Kopf jeweils ca. 3 mm aus der Wand schaut.
- **3** Hängen Sie anschließend die Stempeluhr mit den vorgegebenen Punkten in die Schrauben ein.

#### 1.3.3 Externer und interner Signalausgang

Achtung: Die Belegung des externen / internen Signalausgangs darf nur durch autorisierte Fachkräfte im spannungslosen Zustand durchgeführt werden.

Auf der Rückseite der Stempeluhr, über dem 230 V-Anschluss, befinden sich hinter einer Kunststoffabdeckung die Anschlussklemmen für den externen und den internen Signalausgang.

- 1 Brechen Sie die Kunststoffabdeckung heraus. Danach sind die Anschlüsse für "Speak"/Lautsprecher und "Bell"/Pausenhupe sichtbar.
- 2 Nehmen Sie die Anschlüsse entsprechend der folgenden Skizze vor. Die beiden unteren Klemmen liefern 230 V AC zum Anschluss der Signalgeber (z.B. Pausenhupe).

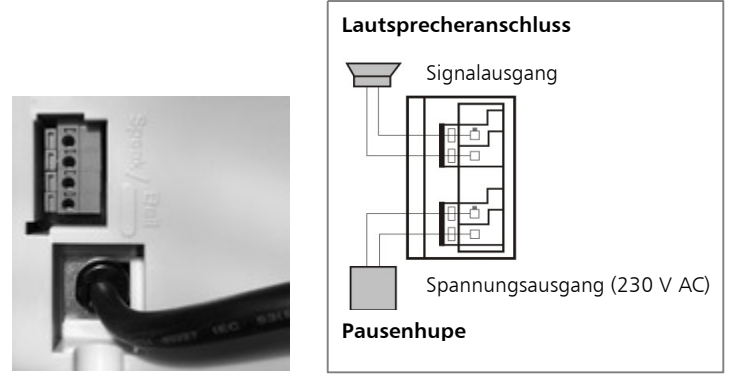

Wechseln Sie die Einstellung für die Signalausgabe auf 02 oder 03.
 02: Externer Alarmausgang (Verbindung zur Pausenhupe)
 03: Interner Lautsprecher + externe Pausenhupe

Weitere Informationen Abschnitt "2.4 Einstellung Signalausgabe – P2" ab Seite 23.

#### 1.4 Inbetriebnahme

#### 1.4.1 Spannungsversorgung anschließen

- Schließen Sie die Stempeluhr an eine 230 V-Steckdose an. Benutzen Sie hierfür eine Steckdose mit abgesichertem Stromkreis. Die Spannung muss über 24 Stunden pro Tag vorhanden sein.
- Hinweis: Bei Spannungsausfall speichert eine interne Lithium-Knopfbatterie alle Einstellungen für einen Zeitraum von ca. 7 Monaten.

Das Aufladen der Batterie nach vollständiger Entladung dauert etwa 7 Tage.

#### 1.4.2 Gehäusedeckel öffnen und schließen

Zum Ändern von Programmeinstellungen, zum Austauschen des Farbbands oder zum Austauschen der Knopfbatterie muss der Gehäusedeckel geöffnet und entfernt werden.

- 1 Öffnen Sie den Gehäusedeckel mit dem zum Lieferumfang gehörenden Schlüssel und nehmen Sie den Gehäusedeckel ab.
- 2 Nachdem Sie die gewünschte Tätigkeit durchgeführt haben, setzen Sie den Gehäusedeckel auf und verschließen Sie ihn wieder mit dem Schlüssel.

Vor dem Start // Elektronische Stempeluhr BA600 / BD600

# Kapitel 2 Programmierung

## 2.1 Vorbereitung

Um die Stempeluhr zu programmieren, muss diese an die Spannungsversorgung angeschlossen sein.

1 Öffnen Sie den Gehäusedeckel mit dem zum Lieferumfang gehörenden Schlüssel und nehmen Sie den Gehäusedeckel ab.

### 2.2 Grund-Einstellungen

## 2.2.1 Einstellung Jahreszahl – 01

| Anzeige          | Tastenfolge      | Information                                                                                                    |
|------------------|------------------|----------------------------------------------------------------------------------------------------|
|                  |                  | Bewegen Sie den Schalter nach rechts in die<br>"SETUP"-Position für den Programmiermodus.                                  |
| ):( <b>20 14</b> | OUT) IN<br>P4 P5 | Drücken Sie 🕂 / 🗕 zur Auswahl von<br>Programm 01.                                                                          |
|                  | OUT<br>P6        | Drücken Sie "ENTER".                                                                                                    |
| m2014            | OUT IN P5        | Drücken Sie 🕇 / – zur Auswahl des Jahres.                                                                                  |
|                  | OUT<br>P6        | Drücken Sie "ENTER", um zu speichern und<br>zur nächsten Einstellung zu gelangen.                                          |
|                  |                  | Setzen Sie die Programmierung fort oder bewe-<br>gen Sie den Schalter nach links in den Be-<br>triebsmodus, um zu beenden. |

### 2.2.2 Einstellung Monat und Tag – 02

| Anzeige | Tastenfolge     | Information                                                                            |
|---------|-----------------|----------------------------------------------------------------------------------------|
|         |                 | Bewegen Sie den Schalter nach rechts in die "SETUP"-Position für den Programmiermodus. |
|         | OUT IN<br>P4 P5 | Drücken Sie ∔ / – zur Auswahl von<br>Programm 02.                                      |

Elektronische Stempeluhr BA600 / BD600 // Programmierung

Т

| Anzeige           | Tastenfolge        | Information                                                                                                    |
|-------------------|--------------------|----------------------------------------------------------------------------------------------------|
|                   | OUT<br>P6          | Drücken Sie "ENTER".                                                                                                    |
| 02 <b>ŬÍŪ</b> 30  | OUT) (IN)<br>P4 P5 | Drücken Sie 🕇 / – zur Auswahl des Monats.                                                                                  |
| <u>_</u> 42: .    | OUT<br>P6          | Drücken Sie "ENTER".                                                                                                    |
| 02 <b>0   0  </b> | OUT) (IN)<br>P4 P5 | Drücken Sie 🕇 / – zur Auswahl des Tages.                                                                                   |
|                   | OUT<br>P6          | Drücken Sie "ENTER", um zu speichern und<br>zur nächsten Einstellung zu gelangen.                                          |
|                   |                    | Setzen Sie die Programmierung fort oder bewe-<br>gen Sie den Schalter nach links in den Betriebs-<br>modus, um zu beenden. |

## 2.2.3 Einstellung Uhrzeit – 03

| Anzeige          | Tastenfolge      | Information                                                                                                    |
|------------------|------------------|----------------------------------------------------------------------------------------------------|
|                  |                  | Bewegen Sie den Schalter nach rechts in die<br>"SETUP"-Position für den Programmiermodus.                                  |
| 1 <b>051</b>     | OUT) IN<br>P4 P5 | Drücken Sie 🕂 / — zur Auswahl von<br>Programm 03.                                                                          |
|                  | OUT<br>P6        | Drücken Sie "ENTER".                                                                                                    |
| 1051 ED          | OUT) IN<br>P4 P5 | Drücken Sie 🕇 / – zur Auswahl der Stunde.                                                                                  |
|                  | OUT<br>P6        | Drücken Sie "ENTER".                                                                                                    |
| 03 <b>.[20)∬</b> | OUT) IN<br>P4 P5 | Drücken Sie 🕇 / – zur Auswahl der Minute.                                                                                  |
|                  | OUT<br>P6        | Drücken Sie "ENTER", um zu speichern und<br>zur nächsten Einstellung zu gelangen.                                          |
|                  |                  | Setzen Sie die Programmierung fort oder bewe-<br>gen Sie den Schalter nach links in den Betriebs-<br>modus, um zu beenden. |

## 2.2.4 Einstellung Tageswechsel – 04

Es wird der Zeitpunkt eingestellt, an dem die Stempeluhr einen neuen Tag beginnt, das heißt, in eine neue Zeile stempelt.

| Anzeige         | Tastenfolge       | Information                                                                                                    |
|-----------------|-------------------|----------------------------------------------------------------------------------------------------|
|                 |                   | Bewegen Sie den Schalter nach rechts in die "SETUP"-Position für den Programmiermodus.                                     |
| 0000            | OUT IN<br>P4 P5   | Drücken Sie 🕂 / – zur Auswahl von<br>Programm 04.                                                                          |
|                 | OUT<br>P6         | Drücken Sie "ENTER".                                                                                                    |
| 04 <b>0</b> 000 | OUT (IN)<br>P4 P5 | Drücken Sie + / – zur Auswahl der gewünschten<br>Stunde des Tageswechsels.                                                 |
|                 | OUT<br>P6         | Drücken Sie "ENTER".                                                                                                    |
| 04 <b>0000</b>  | OUT (IN)<br>P4 P5 | Drücken Sie + / – zur Auswahl der gewünschten<br>Minute des Tageswechsels.                                                 |
|                 | OUT<br>P6         | Drücken Sie "ENTER", um zu speichern und<br>zur nächsten Einstellung zu gelangen.                                          |
|                 |                   | Setzen Sie die Programmierung fort oder bewe-<br>gen Sie den Schalter nach links in den Betriebs-<br>modus, um zu beenden. |

## 2.2.5 Einstellung Kartenformat – 05

| Anzeige | Tastenfolge     | Information                                                                                                    |
|---------|-----------------|----------------------------------------------------------------------------------------------------|
|         |                 | Bewegen Sie den Schalter nach rechts in die<br>"SETUP"-Position für den Programmiermodus.                                  |
|         | OUT IN<br>P4 P5 | Drücken Sie 🕂 / 🗕 zur Auswahl von<br>Programm 05 (Standardwert 00).                                                        |
|         | OUT<br>P6       | Drücken Sie "ENTER".                                                                                                    |
|         | OUT IN<br>P4 P5 | Drücken Sie + / – zur Auswahl des gewünsch-<br>ten Wertes.<br>00: Zeile 01 als Leerzeile<br>01: Zeile 16 als Leerzeile     |
|         | OUT)<br>P6      | Drücken Sie "ENTER", um zu speichern und<br>zur nächsten Einstellung zu gelangen.                                          |
|         |                 | Setzen Sie die Programmierung fort oder bewe-<br>gen Sie den Schalter nach links in den Betriebs-<br>modus, um zu beenden. |

Elektronische Stempeluhr BA600 / BD600 // Programmierung

## 2.2.6 Einstellung Zahlungsperiode – 06

| Anzeige   | Tastenfolge     | Information                                                                                                    |
|-----------|-----------------|----------------------------------------------------------------------------------------------------|
|           |                 | Bewegen Sie den Schalter nach rechts in die<br>"SETUP"-Position für den Programmiermodus.                                                                                                    |
|           | OUT IN<br>P4 P5 | Drücken Sie 🕂 / 🗕 zur Auswahl von<br>Programm 06 (Standardwert 00).                                                                                                    |
|           | OUT)<br>P6      | Drücken Sie "ENTER".                                                                                                    |
|           | OUT IN<br>P4 P5 | Drücken Sie + / – zur Auswahl des gewünsch-<br>ten Wertes.<br>00: Monatliche Zahlungsperiode<br>01: Wöchentliche Zahlungsperiode                                                                                                    |
|           | OUT<br>P6       | Drücken Sie "ENTER", um zu speichern und zur<br>nächsten Einstellung zu gelangen.                                                                                                    |
| 05Q ( 0 I | P4 P5           | Falls 01 (Wochentliche Zahlungsperiode) ge-<br>wählt wurde, wechselt die Anzeige zur Eingabe<br>des Wochentages. Drücken Sie +/ – zur Aus-<br>wahl des Tages, an dem die Zahlungsperiode<br>endet. Wurde Mittwoch als Periodenende ge-<br>wählt, ist der erste ausgedruckte Tag auf der<br>Stempelkarte der Donnerstag. |
|           | OUT<br>P6       | Drücken Sie "ENTER", um zu speichern und<br>zur nächsten Einstellung zu gelangen.                                                                                                    |
|           |                 | Setzen Sie die Programmierung fort oder bewe-<br>gen Sie den Schalter nach links in den Betriebs-<br>modus, um zu beenden.                                                                                                    |

## 2.2.7 Einstellung Zeitformat 12/24 Stunden – 07

| Anzeige | Tastenfolge      | Information                                                                               |
|---------|------------------|-------------------------------------------------------------------------------------------|
|         |                  | Bewegen Sie den Schalter nach rechts in die<br>"SETUP"-Position für den Programmiermodus. |
| ji 24   | OUT) IN<br>P4 P5 | Drücken Sie 🕂 / 🗕 zur Auswahl von<br>Programm 07 (Standardwert 24).                       |
|         | OUT<br>P6        | Drücken Sie "ENTER".                                                                      |
| ם. 24   | OUT IN<br>P4 P5  | Drücken Sie + / – zur Auswahl des gewünsch-<br>ten Wertes.                                |
|         |                  | 24: Anzeige im 24 Stunden-Format                                                          |
|         |                  | 12: Anzeige im 12 Stunden-Format                                                          |

Programmierung // Elektronische Stempeluhr BA600 / BD600

| Anzeige | Tastenfolge | Information                                                                                                    |
|---------|-------------|----------------------------------------------------------------------------------------------------|
|         | OUT<br>P6   | Drücken Sie "ENTER", um zu speichern und<br>zur nächsten Einstellung zu gelangen.                                          |
|         |             | Setzen Sie die Programmierung fort oder bewe-<br>gen Sie den Schalter nach links in den Betriebs-<br>modus, um zu beenden. |

## 2.2.8 Einstellung Druckposition – 08

Es lässt sich die exakte Druckposition der Stempelung anpassen, speziell, wenn Fremdkarten verwendet werden.

| Anzeige          | Tastenfolge      | Information                                                                                                    |
|------------------|------------------|----------------------------------------------------------------------------------------------------|
|                  |                  | Bewegen Sie den Schalter nach rechts in die "SETUP"-Position für den Programmiermodus.                                                                                                    |
| 0808 <u>0808</u> | OUT IN<br>P4 P5  | Drücken Sie 🕂 / — zur Auswahl von<br>Programm 08 (Standardwert 08 08).                                                                                                    |
|                  | OUT<br>P6        | Drücken Sie "ENTER".                                                                                                    |
| 08 <b>0808</b>   | OUT (N)<br>P4 P5 | Vertikale Druckposition:<br>Drücken + / – zur Auswahl des gewünschten<br>Wertes von 00 bis 15, um die Druckposition zu<br>ändern. Je höher der Wert, desto höher die<br>Druckposition und umgekehrt.                                     |
|                  | OUT<br>P6        | Drücken Sie "ENTER".                                                                                                    |
|                  | OUT IN<br>P4 P5  | Horizontale Druckposition:<br>Drücken + / – zur Auswahl des gewünschten<br>Wertes von 00 bis 30, um die Druckposition zu<br>ändern. Je höher der Wert, desto weiter ver-<br>schiebt sich die Druckposition nach rechts und<br>umgekehrt. |
| <b>↓</b><br>00   | OUT<br>P6        | Drücken Sie "ENTER", um zu speichern und<br>zur nächsten Einstellung zu gelangen.                                                                                                    |
|                  |                  | Setzen Sie die Programmierung fort oder bewe-<br>gen Sie den Schalter nach links in den Betriebs-<br>modus, um zu beenden.                                                                                                    |

## 2.2.9 Einstellung Sommer-/Winterzeit – 09

| Anzeige            | Tastenfolge        | Information                                                                                                    |
|--------------------|--------------------|----------------------------------------------------------------------------------------------------|
|                    |                    | Bewegen Sie den Schalter nach rechts in die<br>"SETUP"-Position für den Programmiermodus.                                  |
| ji <b>000 (</b>    | OUT IN<br>P4 P5    | Drücken Sie 🕂 / — zur Auswahl von<br>Programm 09.                                                                          |
|                    | OUT<br>P6          | Drücken Sie "ENTER".                                                                                                    |
| 1 00 <u>0</u> eo   | OUT IN<br>P4 P5    | Drücken Sie 🕂 / 🗕 zur Auswahl des Monats<br>für den Start der Sommerzeit                                                   |
|                    | OUT<br>P6          | Drücken Sie "ENTER".                                                                                                    |
|                    | OUT IN<br>P4 P5    | Drücken Sie 🛨 / — zur Auswahl des Tages<br>für den Start der Sommerzeit                                                    |
|                    | OUT<br>P6          | Drücken Sie "ENTER".                                                                                                    |
| ספ <sub>ר</sub> ממ | OUT IN<br>P4 P5    | Drücken Sie 🕂 / – zur Auswahl der Stunde<br>für den Start der Sommerzeit.                                                  |
|                    | OUT<br>P6          | Drücken Sie "ENTER".                                                                                                    |
| 1 00 <u>0</u> eo   | OUT) (IN)<br>P4 P5 | Drücken Sie 🕂 / – zur Auswahl des Monats<br>für das Ende der Sommerzeit.                                                   |
|                    | OUT<br>P6          | Drücken Sie "ENTER".                                                                                                    |
| 09                 | OUT) (IN)<br>P4 P5 | Drücken Sie + / – zur Auswahl des Tages<br>für das Ende der Sommerzeit.                                                    |
|                    | OUT<br>P6          | Drücken Sie "ENTER".                                                                                                    |
| סי <b>ר מ</b> מ    | OUT IN<br>P4 P5    | Drücken Sie 🕂 / — zur Auswahl der Stunde<br>für das Ende der Sommerzeit.                                                   |
|                    | OUT<br>P6          | Drücken Sie "ENTER", um zu speichern und<br>zur nächsten Einstellung zu gelangen.                                          |
|                    |                    | Setzen Sie die Programmierung fort oder bewe-<br>gen Sie den Schalter nach links in den Betriebs-<br>modus, um zu beenden. |

Programmierung // Elektronische Stempeluhr BA600 / BD600

## 2.2.10 Einstellung Sonderausdruck – 10

| Anzeige                                                    | Tastenfolge     | Information                                                                                                    |
|------------------------------------------------------------|-----------------|----------------------------------------------------------------------------------------------------|
|                                                            |                 | Bewegen Sie den Schalter nach rechts in die "SETUP"-Position für den Programmiermodus.                                     |
| ii. <b>88</b>                                              | OUT IN<br>P4 P5 | Drücken Sie 🕂 / – zur Auswahl von<br>Programm 10 (Standardwert 00).                                                        |
|                                                            | OUT<br>P6       | Drücken Sie "ENTER".                                                                                                    |
| $\begin{bmatrix} & & & & & & \\ & & & & & & & \\ & & & & $ | OUT IN<br>P4 P5 | Drücken Sie + / – zur Auswahl des Wertes.<br>00: 60 Minuten<br>01: 100 Minuten<br>02: 12 Stunden mit Unterstrich           |
|                                                            | OUT<br>P6       | Drücken Sie "ENTER", um zu speichern und<br>zur nächsten Einstellung zu gelangen.                                          |
|                                                            |                 | Setzen Sie die Programmierung fort oder bewe-<br>gen Sie den Schalter nach links in den Betriebs-<br>modus, um zu beenden. |

## 2.2.11 Einstellung Kartenvorder- und Kartenrückseiten-Erkennung – 11

| Anzeige              | Tastenfolge     | Information                                                                                                    |
|----------------------|-----------------|----------------------------------------------------------------------------------------------------|
|                      |                 | Bewegen Sie den Schalter nach rechts in die<br>"SETUP"-Position für den Programmiermodus.                                  |
| <u>іі </u> <b>ВВ</b> | OUT IN<br>P4 P5 | Drücken Sie 🕂 / 🗕 zur Auswahl von<br>Programm 11 (Standardwert 00).                                                        |
|                      | OUT<br>P6       | Drücken Sie "ENTER".                                                                                                    |
|                      | OUT IN<br>P4 P5 | Drücken Sie 🕂 / – zur Auswahl des Wertes.<br>00: Mit Erkennung<br>01: Ohne Erkennung                                       |
|                      | OUT<br>P6       | Drücken Sie "ENTER", um zu speichern.                                                                                      |
|                      |                 | Setzen Sie die Programmierung fort oder bewe-<br>gen Sie den Schalter nach links in den Betriebs-<br>modus, um zu beenden. |

Elektronische Stempeluhr BA600 / BD600 // Programmierung

## 2.3 Einstellung Farbwechsel – P1

| Anzeige    | Tastenfolge              | Information                                                                                                    |
|------------|--------------------------|----------------------------------------------------------------------------------------------------|
|            |                          | Bewegen Sie den Schalter nach rechts in die<br>"SETUP"-Position für den Programmiermodus.                                                                                                    |
|            | (IN)<br>P1               | Drücken Sie "COLOR" zur Einstellung des Farb-<br>wechsels.                                                                                                    |
|            | OUT IN<br>P4 P5          | Drücken Sie + / – zur Auswahl der Gruppen-<br>nummer.<br>Falls keine vorhanden ist, beginnt die Einstellung<br>mit der ersten Gruppe.                                                                                                    |
|            | OUT<br>P6                | Drücken Sie "ENTER".                                                                                                    |
|            | OUT) (IN)<br>P4 P5       | Drücken Sie 🕂 / — zur Auswahl der gewünschten<br>Stunde für den Farbwechsel.                                                                                                    |
| Les: BLACK | OUT<br>P6                | Drücken Sie "ENTER".                                                                                                    |
|            | OUT) (IN)<br>P4 P5       | Drücken Sie 🕂 / – zur Auswahl der gewünschten<br>Minute für den Farbwechsel.                                                                                                    |
| Les Black  | OUT<br>P6                | Drücken Sie "ENTER".                                                                                                    |
|            | OUT IN<br>P4 P5          | Drücken Sie 🕂 / — zur Auswahl der Farbe.<br>01: BLACK (Schwarz)<br>02: RED (Rot)                                                                                                    |
|            | OUT<br>P6                | Drücken Sie "ENTER". Die Anzeige wechselt zur<br>Auswahl der Wochentage.                                                                                                    |
|            | OUT)<br>P6               | Die Standardeinstellung für die Wochentage gilt<br>von Sonntag (7) bis Sonnabend (6). Die Bestäti-<br>gung mit "ENTER" übernimmt die Einstellungen<br>für eine ganze Woche.                                                                                                    |
|            | OUT<br>P4 P5<br>IN<br>P1 | Möchten Sie einzelne Wochentage auswählen:<br>Drücken Sie + / – zur Auswahl von Wochen-<br>tagen. Der gewählte Wochentag blinkt.<br>Um die Auswahlen zu bestätigen oder abzuwäh-<br>len, drücken Sie jeweils die Taste "COLOR" (P1).<br>Abgewählte Wochentage erscheinen nicht mehr<br>auf dem Display. |
|            | OUT<br>P6                | Drücken Sie "ENTER", um zu speichern.                                                                                                    |
|            |                          | Setzen Sie die Programmierung fort oder bewe-<br>gen Sie den Schalter nach links in den Betriebs-<br>modus, um zu beenden.                                                                                                    |

| Beispiel für den Farbwechsel |                                                                                       |                                                                                                    |  |
|------------------------------|---------------------------------------------------------------------------------------|----------------------------------------------------------------------------------------------------|--|
| Arbeitszeiten                | Montag – Donnerstag                                                                   | g 07:00 Uhr – 16:29 Uhr                                                                                                    |  |
|                              | Freitag                                                                               | 07:00 Uhr – 12:14 Uhr                                                                                                    |  |
| Buchungen                    | während der Arbeitszeit roter Druck;<br>nach bzw. vor der Arbeitszeit schwarzer Druck |                                                                                                    |  |
| Einrichtung                  | Gruppe 01<br>Gruppe 02<br>Gruppe 03                                                   | ab 07:01 Uhr; roter Druck; Montag – Freitag<br>ab 16:30 Uhr; schwarzer Druck; Montag – Donnerstag<br>ab 12:15 Uhr; schwarzer Druck; Freitag |  |

| Anzeige     | Tastenfolge                        | Information                                                                                                    |
|-------------|------------------------------------|----------------------------------------------------------------------------------------------------|
|             |                                    | Bewegen Sie den Schalter nach rechts in die "SETUP"-<br>Position für den Programmiermodus.                                                                                                    |
| Gruppe 01   |                                    |                                                                                                    |
|             | IN<br>P1                           | Drücken Sie "COLOR" zur Einstellung des Farbwechsels.                                                                                                    |
|             | OUT (IN)<br>P4 P5                  | Auswahl der Gruppennummer.<br>Im Beispiel beginnt die Einstellung mit der Gruppe 01.                                                                                                    |
|             | OUT<br>P6                          | Drücken Sie "ENTER".                                                                                                    |
|             | (IN)<br>P5                         | Drücken Sie " <b>+</b> " zur Auswahl der Stunde 07 für den<br>Farbwechsel.                                                                                                    |
| THE ' BLACK | OUT<br>P6                          | Drücken Sie "ENTER".                                                                                                    |
|             | IN<br>P5                           | Drücken Sie " <b>+</b> " zur Auswahl der Minute 01 für den<br>Farbwechsel.                                                                                                    |
|             | OUT<br>P6                          | Drücken Sie "ENTER".                                                                                                    |
|             | IN<br>P5                           | Drücken Sie "+" zur Auswahl der Farbe.<br>02: RED (Rot)                                                                                                    |
|             | OUT<br>P6                          | Drücken Sie "ENTER".<br>Die Anzeige wechselt zur Auswahl der Wochentage.                                                                                                    |
|             | 0UT<br>P4<br>(N<br>P1<br>(N)<br>P1 | Es blinkt der Wochentag 7 (Sonntag).<br>Drücken Sie "–" und anschließend "COLOR", um den<br>Sonnabend zu löschen. Der Wochentag 7 blinkt.<br>Drücken Sie erneut "COLOR", um den Sonntag zu<br>löschen. Auf dem Display stehen die Wochentage 1 – 5. |
|             | OUT<br>P6                          | Drücken Sie "ENTER", um zu speichern.<br>Die Anzeige wechselt zur Gruppe 02.                                                                                                    |
| Gruppe 02   |                                    |                                                                                                    |
|             | OUT<br>P6                          | Drücken Sie "ENTER".                                                                                                    |
|             | IN<br>P5                           | Drücken Sie " <b>+</b> " zur Auswahl der Stunde 16 für den<br>Farbwechsel.                                                                                                    |
|             | OUT<br>P6                          | Drücken Sie "ENTER".                                                                                                    |

Elektronische Stempeluhr BA600 / BD600 // Programmierung

| Anzeige   | Tastenfolge                              | Information                                                                                                    |
|-----------|------------------------------------------|----------------------------------------------------------------------------------------------------|
|           | IN<br>P5                                 | Drücken Sie "+" zur Auswahl der Minuten 30 für den Farbwechsel.                                                                                                    |
|           | OUT<br>P6                                | Drücken Sie "ENTER".                                                                                                    |
|           | IN<br>P5                                 | Drücken Sie "ENTER" zur Bestätigung der Farbe.<br>01: BLACK (Schwarz)                                                                                                    |
| ELACK     | OUT<br>P6                                | Drücken Sie "ENTER".<br>Die Anzeige wechselt zur Auswahl der Wochentage.                                                                                                    |
|           | (DUT)<br>P4<br>(N)<br>P1<br>(N)<br>P1    | Es blinkt der Wochentag 7 (Sonntag).<br>Drücken Sie "–" und anschließend "COLOR", um den<br>Sonnabend zu löschen. Der Wochentag 7 blinkt.<br>Drücken Sie erneut "COLOR", um den Sonntag zu<br>löschen. Auf dem Display stehen die Wochentage 1 – 5. |
|           | OUT<br>P6                                | Drücken Sie "ENTER", um zu speichern.<br>Die Anzeige wechselt zur Gruppe 03.                                                                                                    |
| Gruppe 03 | 1                                        |                                                                                                    |
|           | OUT<br>P6                                | Drücken Sie "ENTER".                                                                                                    |
|           | IN<br>P5                                 | Drücken Sie "+" zur Auswahl der Stunde 12 für den Farbwechsel.                                                                                                    |
|           | OUT<br>P6                                | Drücken Sie "ENTER".                                                                                                    |
|           | IN<br>P5                                 | Drücken Sie "+" zur Auswahl der Minuten 15 für den Farbwechsel.                                                                                                    |
|           | OUT<br>P6                                | Drücken Sie "ENTER".                                                                                                    |
|           | IN<br>P5                                 | Drücken Sie "ENTER" zur Bestätigung der Farbe.<br>01: BLACK (Schwarz)                                                                                                    |
|           | OUT<br>P6                                | Drücken Sie "ENTER".<br>Die Anzeige wechselt zur Auswahl der Wochentage.                                                                                                    |
|           | (N)<br>P1 (5x)<br>(N)<br>P5<br>(N)<br>P1 | Es blinkt der Wochentag 7 (Sonntag).<br>Drücken Sie 5 mal "COLOR"; die Wochentage bis<br>zum Freitag werden gelöscht; drücken Sie "+" und<br>"COLOR", um den Sonnabend zu löschen.<br>Der Wochentag 7 blinkt erneut.                                |
|           | OUT<br>P6                                | Drücken Sie "ENTER", um zu speichern.<br>Die Anzeige wechselt zur nächsten Gruppe.<br>Drücken Sie "–", um zu überprüfen, dass nur Wochen-<br>tag 5 (Freitag) ausgewählt ist.                                                                        |
|           |                                          | Setzen Sie die Programmierung fort oder bewegen Sie<br>den Schalter nach links in den Betriebsmodus, um zu<br>beenden.                                                                                                    |

Programmierung // Elektronische Stempeluhr BA600 / BD600

## 2.4 Einstellung Signalausgabe – P2

| Anzeige                                                                                       | Tastenfolge     | Information                                                                                                    |
|-----------------------------------------------------------------------------------------------|-----------------|----------------------------------------------------------------------------------------------------|
|                                                                                               |                 | Bewegen Sie den Schalter nach rechts in die<br>"SETUP"-Position für den Programmiermodus.                                                                                                    |
|                                                                                               | OUT<br>P2       | Drücken Sie "MUSIC" zur Einstellung der Signal-<br>ausgabe.                                                                                                    |
| Image: Second state     Image: Second state       Image: Second state     Image: Second state | OUT IN<br>P4 P5 | Drücken Sie + / - zur Auswahl der Gruppen-<br>nummer. Sind keine vorhanden, beginnt die<br>Einstellung mit der ersten Gruppe.                                                                    |
|                                                                                               | OUT<br>P6       | Drücken Sie "ENTER".                                                                                                    |
| BA                                                                                            | OUT IN P5       | Drücken Sie 🕂 / – zur Auswahl der gewünschten<br>Stunde für die Signalausgabe.                                                                                                    |
|                                                                                               | OUT<br>P6       | Drücken Sie "ENTER".                                                                                                    |
| BA                                                                                            | OUT IN<br>P4 P5 | Drücken Sie 🕂 / – zur Auswahl der gewünschten<br>Minute für die Signalausgabe.                                                                                                    |
|                                                                                               | OUT<br>P6       | Drücken Sie "ENTER".                                                                                                    |
|                                                                                               | OUT IN P5       | Drücken Sie + / – zur Auswahl der Signal-<br>ausgabe.<br>01: Interner Lautsprecher<br>02: Externer Alarmausgang (Verbindung zur<br>Pausenhupe)<br>03: Interner Lautsprecher + externe Pausenhupe |
|                                                                                               | OUT<br>P6       | Drücken Sie "ENTER".                                                                                                    |
|                                                                                               | OUT IN<br>P4 P5 | Drücken Sie + / – um die Dauer des Signaltons<br>in Minuten festzulegen (Maximaldauer 4 Minu-<br>ten).                                                                                           |
|                                                                                               | OUT<br>P6       | Drücken Sie "ENTER".                                                                                                    |
|                                                                                               | OUT IN<br>P4 P5 | Drücken Sie 🕂 / – um die Dauer des Signaltons<br>in Sekunden festzulegen (Maximaldauer 59<br>Sekunden).                                                                                          |
| BD                                                                                            | OUT<br>P6       | Drücken Sie "ENTER".<br>Die Anzeige wechselt zur Auswahl der Wochen-<br>tage.                                                                                                    |

Elektronische Stempeluhr BA600 / BD600 // Programmierung

| Anzeige | Tastenfolge                            | Information                                                                                                    |
|---------|----------------------------------------|----------------------------------------------------------------------------------------------------|
|         | OUT<br>P4 P5<br>OUT<br>P2<br>OUT<br>P2 | <ul> <li>Drücken Sie + / - zur Auswahl von Wochentagen. Der gewählte Wochentag blinkt.</li> <li>Die Standardeinstellung gilt von Sonntag bis Sonnabend (Bestätigung mit "ENTER").</li> <li>Um die Auswahl abzubrechen drücken Sie einmal die Taste "MUSIC" (P2). Um die abgebrochene Einstellung wieder aufzunehmen drücken Sie die Taste "MUSIC" (P2) erneut.</li> </ul> |
|         | OUT<br>P6                              | Drücken Sie "ENTER", um zu speichern.                                                                                                    |
|         |                                        | Setzen Sie die Programmierung fort oder bewe-<br>gen Sie den Schalter nach links in den Betriebs-<br>modus, um zu beenden.                                                                                                    |

#### 2.5 Einstellung automatischer Spaltenwechsel – P3

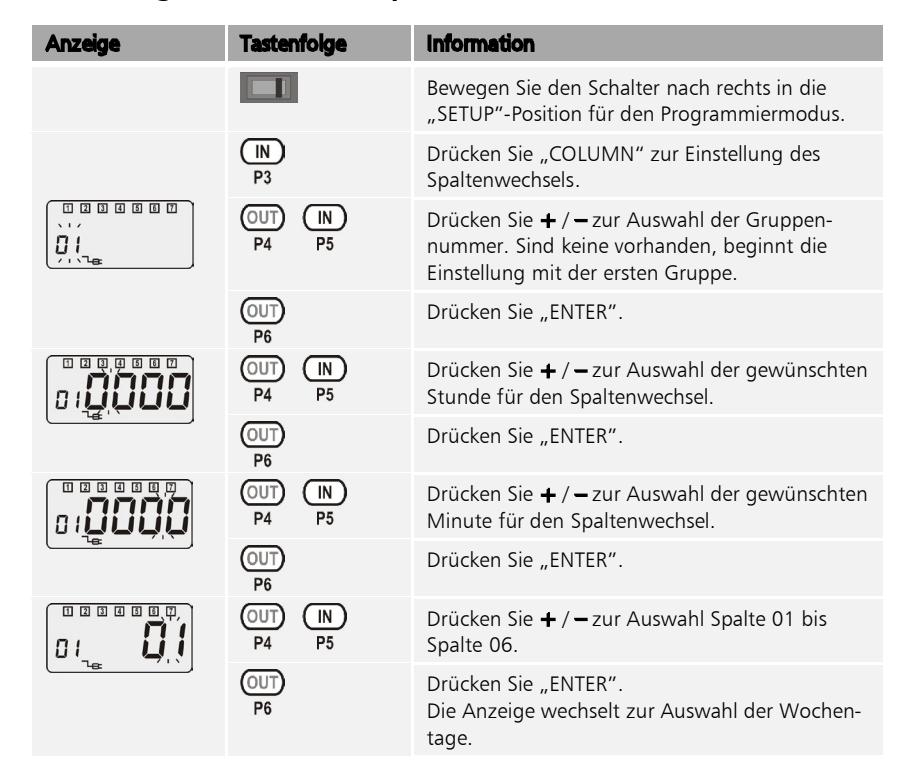

| Anzeige | Tastenfolge                           | Information                                                                                                    |
|---------|---------------------------------------|----------------------------------------------------------------------------------------------------|
|         | OUT<br>P4<br>P5<br>N<br>P3<br>N<br>P3 | Drücken Sie + / – zur Auswahl des Wochen-<br>tages. Der gewählte Wochentag blinkt.<br>Die Standardeinstellung gilt von Sonntag bis<br>Sonnabend (Bestätigung mit "ENTER").<br>Um die Auswahl abzubrechen drücken Sie<br>einmal die Taste "COLUMN" (P3). Um die abge-<br>brochene Einstellung wieder aufzunehmen<br>drücken Sie die Taste "COLUMN" (P3) erneut. |
|         | OUT<br>P6                             | Drücken Sie "ENTER", um zu speichern.                                                                                                    |
|         |                                       | Setzen Sie die Programmierung fort oder bewe-<br>gen Sie den Schalter nach links in den Betriebs-<br>modus, um zu beenden.                                                                                                    |

#### 2.6 Einstellungen einzeln löschen

Unabhängig von der Reset-Funktion, bei der die Stempeluhr wieder komplett auf werkseitige Einstellungen zurückgesetzt wird, können einzelne Einstellungen der Programmierung gelöscht werden.

- 1 Öffnen Sie den Gehäusedeckel mit dem zum Lieferumfang gehörenden Schlüssel und nehmen Sie den Gehäusedeckel ab.
- 2 Bewegen Sie den Schalter nach rechts in die "SETUP"-Position für den Programmiermodus.
- 3 Drücken Sie + / − (Tasten P4/P5), zur Auswahl der gewünschten Programmnummer.
- 4 Drücken Sie + und "ENTER" (P5 und P6) gleichzeitig für ungefähr drei Sekunden. Der Wert wird auf null zurückgesetzt.
- **5** Setzen Sie die Programmierung fort oder bewegen Sie den Schalter nach links in den Betriebsmodus, um zu beenden.
- 6 Setzen Sie den Gehäusedeckel wieder auf und schließen Sie den Gehäusedeckel mit dem zum Lieferumfang gehörenden Schlüssel.

#### 2.7 Einstellungen vollständig löschen

Mit der Reset-Funktion kann die Stempeluhr wieder komplett auf werkseitige Einstellungen zurückgesetzt werden. Weitere Informationen Abschnitt "4.3 Werkseinstellungen (Reset)" ab Seite 30.

## Kapitel 3 Normaler Gebrauch

#### 3.1 Vorbereitung

Um die Stempeluhr zur Zeiterfassung verwenden zu können, muss sich der Schalter in der linken Position, im Betriebsmodus befinden.

Ist das nicht der Fall,

1 Öffnen Sie den Gehäusedeckel mit dem zum Lieferumfang gehörenden Schlüssel und nehmen Sie den Gehäusedeckel ab.

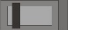

2 Bewegen Sie den Schalter nach links in die den Betriebsmodus.

Standardmäßig leuchtet die LED der Taste P1 und auf dem LCD-Display wird die aktuelle Uhrzeit angezeigt. Damit ist die Stempeluhr betriebsbereit.

3 Setzen Sie den Gehäusedeckel wieder auf und schließen Sie den Gehäusedeckel mit dem zum Lieferumfang gehörenden Schlüssel.

#### 3.2 Stempelvorgang

Die Stempeluhr kann pro Tag in sechs Spalten Stempelungen vornehmen. Die Spalten von links nach rechts sind (abhängig vom verwendeten Stempelkartentyp):

| Taste | Funktion               |
|-------|------------------------|
| P1    | Kommen                 |
| P2    | Gehen (Pause)          |
| Р3    | Kommen (Pause)         |
| P4    | Gehen                  |
| P5    | Gehen (Unterbrechung)  |
| P6    | Kommen (Unterbrechung) |
|       |                        |

 Achtung: Befolgen Sie bitte nachfolgende Hinweise, da es ansonsten zu Beschädigungen an der Stempeluhr kommen kann.
 Führen Sie die Stempelkarte nicht mit Gewalt in die Stempeluhr ein.
 Ziehen Sie die Stempelkarte nicht mit Gewalt während des Druckvorgangs heraus.
 Verwenden Sie keine anderen Stempelkarten, als die für diese Stempeluhr vorgesehenen.
 Führen Sie nicht zwei Stempelkarten gleichzeitig ein.

- 1 Drücken Sie die Taste für die gewünschte Spalte, falls die Spaltenauswahl nicht automatisch erfolgt und sich der Druckkopf nicht auf der richtigen Spaltenposition befindet. Anhand der leuchtenden LED können Sie die momentane Druckkopfposition erkennen.
- 2 Führen Sie die Stempelkarte in den Eingabeschacht der Stempeluhr ein. Die Stempelkarte wird automatisch eingezogen und nach Abschluss des Druckvorgangs automatisch wieder ausgegeben.

Elektronische Stempeluhr BA600 / BD600 // Normaler Gebrauch

# Kapitel 4 Wartung

#### 4.1 Farbbandaustausch

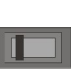

1 Öffnen Sie den Gehäusedeckel mit dem zum Lieferumfang gehörenden Schlüssel und nehmen Sie den Gehäusedeckel ab.

Der Schalter muss links auf Betriebsmodus stehen.

- 2 Drücken Sie die Taste "P3", der Druckschlitten fährt in die Position "P3".
- 3 Trennen Sie die Stempeluhr von der Energieversorgung.
- **4** Ziehen Sie die beiden Clips des Farbbandkassettenhalters mit zwei Fingern zu sich hin.
- **5** Entnehmen Sie mit der anderen Hand die Farbbandkassette am angebrachten Griffsteg.

Griffsteg

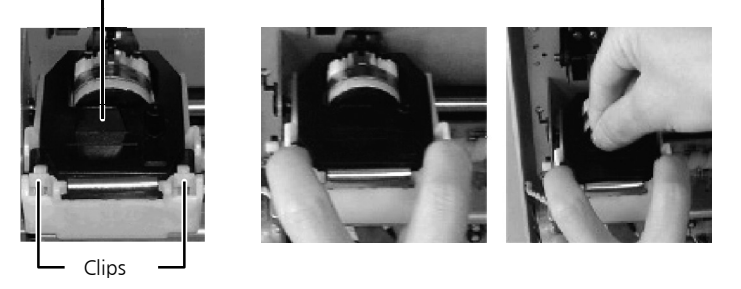

1 Setzen Sie die neue und typgleiche Farbbandkassette an der gleichen Position ein. Achten Sie darauf, dass das Farbband zwischen Druckkopf und Farbbandführung liegt.

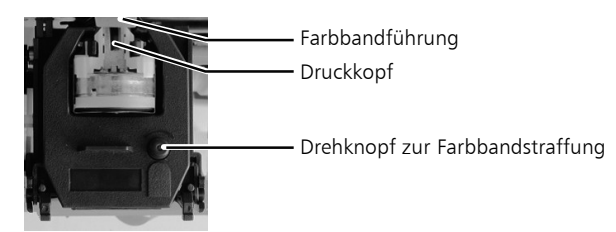

2 Drücken Sie die Farbbandkassette in die endgültige Position.

- **3** Straffen Sie das Farbband am Druckkopf durch Drehen des Drehknopfes auf der Farbbandkassette im Uhrzeigersinn.
- 4 Setzen Sie den Gehäusedeckel wieder auf und schließen Sie den Gehäusedeckel mit dem zum Lieferumfang gehörenden Schlüssel.
- 5 Verbinden Sie die Stempeluhr mit der Energieversorgung.

#### 4.2 Batterieaustausch

Hinweis: Die Speicherdauer der Knopfbatterie beträgt im Standby-Modus etwa sieben Monate.

1 Trennen Sie die Stempeluhr von der Energieversorgung.

- 2 Öffnen Sie den Gehäusedeckel mit dem zum Lieferumfang gehörenden Schlüssel und nehmen Sie den Gehäusedeckel ab.
- 3 Lösen Sie die beiden Schrauben an der Gehäusefront mit einem Kreuzschlitzschraubendreher und legen Sie die Gehäusefront vorsichtig ab. Die Knopfbatterie befindet sich auf der Hauptplatine.

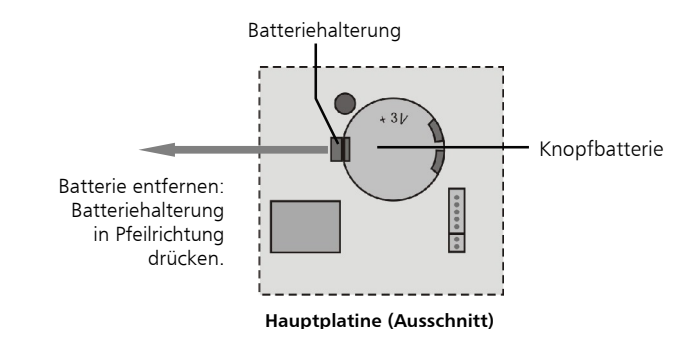

- 4 Drücken Sie mit einer Pinzette die Batteriehalterung auf die linke Seite zur Seite und entnehmen Sie die Batterie.
- 5 Legen Sie die neue Batterie in die Batteriehalterung und pressen Sie die Batterie mit leichtem Druck ein.
- 6 Setzen Sie den Gehäusedeckel auf und verschließen Sie diesen wieder mit dem zum Lieferumfang gehörenden Schlüssel.
- 7 Verbinden Sie die Stempeluhr mit der Energieversorgung.
- Hinweis: Entsorgen Sie die verbrauchte Batterie entsprechend der geltenden gesetzlichen Bestimmungen.

### 4.3 Werkseinstellungen (Reset)

Die Stempeluhr kann mit einem Reset auf werkseitige Einstellungen zurückgesetzt werden. Dabei wird die Programmierung vollständig gelöscht.

- 1 Öffnen Sie den Gehäusedeckel mit dem zum Lieferumfang gehörenden Schlüssel und nehmen Sie den Gehäusedeckel ab.
- 2 Drücken Sie die Taste "All-Reset". Sämtliche Einstellungen werden auf die Standardwerte zurückgesetzt.
- **3** Setzen Sie den Gehäusedeckel wieder auf und schließen Sie den Gehäusedeckel mit dem zum Lieferumfang gehörenden Schlüssel.

### 4.4 Fehleranzeige und -beseitigung

| Fehlermeldung am LCD-Display | Mögliche Ursache    |
|------------------------------|---------------------|
| E2                           | Falsche Kartenseite |
| E5                           | Interner Fehler     |

| Mögliche Ursache                                                | Fehlerbeseitigung                                                                                                    |
|-----------------------------------------------------------------|----------------------------------------------------------------------------------------------------|
| Spannungsausfall                                                | Spannungsversorgung<br>überprüfen                                                                                                    |
| Stempeluhr nicht mit Ener-<br>gieversorgungsnetz ver-<br>bunden | Kabel, Stecker, Steckdose<br>überprüfen                                                                                                    |
| Falsches Einführen der<br>Stempelkarte                          | Handhabung der Stempel-<br>karte durch den Nutzer<br>überprüfen                                                                                                    |
| Spannungsausfall                                                | Spannungsversorgung<br>überprüfen                                                                                                    |
| Stempeluhr nicht mit Ener-<br>gieversorgungsnetz ver-<br>bunden | Kabel, Stecker, Steckdose<br>überprüfen                                                                                                    |
| Fehler beim Einstellen der<br>Uhrzeit                           | Uhrzeit korrigieren                                                                                                    |
| Spannungsausfall                                                | Reset durchführen;<br>Programmierung muss<br>erneut erfolgen                                                                                                    |
| Stempelkarte wurde mit der<br>falschen Seite eingeführt         | Stempelkarte mit der kor-<br>rekten Seite einführen.                                                                                                    |
| Stempelkarte wurde nicht<br>korrekt in den Karten-              | Stempelkarte senkrecht mit<br>leichtem Druck einführen                                                                                                    |
|                                                                 | Mögliche UrsacheSpannungsausfallStempeluhr nicht mit Ener-<br>gieversorgungsnetz ver-<br>bundenFalsches Einführen der<br>StempelkarteSpannungsausfallStempeluhr nicht mit Ener-<br>gieversorgungsnetz ver-<br>bundenFehler beim Einstellen der<br>UhrzeitSpannungsausfallStempelkarte wurde nicht der<br>falschen Seite eingeführtStempelkarte wurde nicht<br>korrekt in den Karten- |

| Mögliche Ursache                                  | Fehlerbeseitigung                                                                                                    |
|---------------------------------------------------|----------------------------------------------------------------------------------------------------|
| schacht eingeführt                                |                                                                                                    |
| Fehler beim Einstellen des<br>Datums              | Datum korrigieren.                                                                                                    |
| Farbband nicht korrekt<br>eingesetzt              | Sitz der Farbbandkassette<br>korrigieren                                                                                                    |
| Farbband nahezu leer                              | Farbband wechseln                                                                                                    |
| Stempelkarte falsch<br>eingeführt                 | Handhabung der Stempel-<br>karte durch den Nutzer<br>überprüfen                                                                                                    |
| Farbband nahezu leer                              | Farbband wechseln                                                                                                    |
| Fehler bei Definition der<br>Zahlungsperiode usw. | Einstellung der Zahlungs-<br>periode korrigieren.                                                                                                    |
| Fehler bei Definition der<br>Druckposition        | Einstellung der Druck-<br>position korrigieren.                                                                                                    |
| Stempelkarte falsch einge-<br>führt               | Handhabung der Stempel-<br>karte durch den Nutzer<br>überprüfen                                                                                                    |
|                                                   | Mögliche Ursacheschacht eingeführtFehler beim Einstellen des<br>DatumsFarbband nicht korrekt<br>eingesetztFarbband nahezu leerStempelkarte falsch<br>eingeführtFarbband nahezu leerFehler bei Definition der<br>Zahlungsperiode usw.Fehler bei Definition der<br>DruckpositionStempelkarte falsch einge-<br>führt |

## 4.5 Stempeluhr reinigen

Reinigen Sie die Stempeluhr nur äußerlich mit einem trockenen Tuch. Verwenden Sie keine die Oberfläche angreifenden Flüssigkeiten wie Alkohol, Benzin, Verdünnung usw.

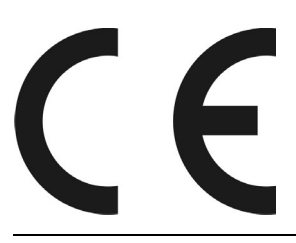

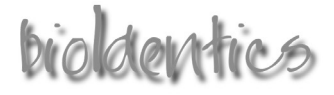

# EG-Konformitätserklärung

| Hersteller:                           | bioidentics GmbH<br>Agnetenstraße 14<br>39106 Magdeburg                                                                                                    |
|---------------------------------------|----------------------------------------------------------------------------------------------------|
| Produkt:                              | Elektronische Stempeluhr Serie BA/BD600 / 2014                                                                                                    |
| Die Geräte BA/BD<br>mit den folgender | der Serie 600 wurden entwickelt, konstruiert und gefertigt in Übereinstimmung<br>n EG-Richtlinien:                                                                                                    |
| 2004/108/EG                           | Richtlinie des Europäischen Parlaments und des Rates vom 15. Dezember 2004<br>zur Angleichung der Rechtsvorschriften der Mitgliedstaaten über die elektromag-<br>netische Verträglichkeit                                              |
| 2006/95/EU                            | Richtlinie des Europäischen Parlaments und des Rates vom 12. Dezember 2006<br>zur Angleichung der Rechtsvorschriften der Mitgliedstaaten betreffend elektrische<br>Betriebsmittel zur Verwendung innerhalb bestimmter Spannungsgrenzen |
| 2011/65/EU                            | Richtlinie des Europäischen Parlaments und des Rates zur Beschränkung der<br>Verwendung bestimmter gefährlicher Stoffe in Elektro- und Elektronikgeräten                                                                               |

Folgende harmonisierte Norm wurde angewandt:

| EN 60950-1: | Einrichtungen der Informationstechnik – Sicherheit – Teil 1: Allgemeine Anforde- |
|-------------|----------------------------------------------------------------------------------|
| 2006        | rungen                                                                           |

Technische Unterlagen liegen zur Einsicht vor.

Magdeburg, 01.09.2014 Ort / Datum

Reinhard Schlaizer / Geschäftsführer

032

EG-Konformitätserklärung // Elektronische Stempeluhr BA600 / BD600